常見問題 - 學位分配模組(中四學位安排)

答

答

- 問:如何利用「雲端校管系統」以協助學校核對教育局及「雲端校管 系統」內的中三學生資料?
  - · 中四學位安排 > 資料互換 > 匯入 中三學生資料檔案
    - 在中四學位安排 > 報告 > 預覽及列印報告「中三學生資料差異報告(R-SPA405-C)」,找出不相符的資料。
- 1. 随 : 匯入中四學位安排的中三學生資料檔案時,系統出現訊息 「請先 處理未匯入或匯入失敗的資料檔案」,該如何處理?
  - 答 : 先在聯遞系統刪除或庫存之前的中三學生資料檔案,再在中四學 位安排 > 資料互換 > 匯入 新接收的中三學生資料檔案。

## 3. 問 : 如何解讀「中三學生資料差異報告(R-SPA405-C)」?

- : 「中三學生資料差異報告 (R-SPA405-C)」分為兩部份:
  - 資料差異:列出四種資料差異情況及基本的修正資料提示
  - 教育局資料檔案的學生紀錄:列出教育局資料檔內的學生紀錄。
  - 如欲查詢有關教育局資料檔內的學生資料,請致電學位分配組。
- 4. 問 : 開始新的中四學位安排年度流程前,要注意些甚麼?
  - 答:開始新的學位安排年度流程前,要先結束現有年度(學位分配 > 中四學位安排 > 結束現有年度)。
    執行「結束現有年度」功能後,上一學年中四學位安排的資料會 被刪除,之後便不能查詢/列印上一學年中四學位安排的學生報 名紀錄及名次、中央學位安排結果及審計追蹤資料等。
- 5. 問: 如何整齊排列中四學位安排報告的資料?該用甚麼軟件開啟及列 印有關報告?
  - 答:要整齊排列中四學位安排報告的資料,用戶可在「雲端校管系統 資料庫」下載及安裝有關範本及指引(主頁 > 模組資料 > 中四學位分配 > 參考資料 > 檢視及列印學位分配模組報 表。

1

- 6. 問 : 在匯入中四學位安排的限額檔案時,系統出現訊息「請先處理未匯入或匯入失敗的資料檔案」,該如何處理?
  - 答 : 先在聯遞系統刪除或庫存之前的限額檔案,再在 中四學位安排 > 資料互換 > 匯入新接收的限額資料檔案。
- 7. 問 : 在全年評核處理流程第四步時出現訊息「下學年中四學位資料尚 未取得,不能繼續」,該怎樣處理?
  - 答 : 中四學位安排 > 資料互換 > 匯入 中四學位安排的限額資 料檔案,然後再繼續處理第四步及其餘步驟。
- 8. 問 : 在匯入中四學位安排的限額檔案時,系統出現紅色錯誤訊息「沒有此學生,請檢查學生編號: B1234566」,該如何處理?
  - 答 : 用戶須到學生資料模組中查證各中三學生的學生編號是否與學生 資料管理組(STIM)系統中的記錄相同(請注意學生編號未必 一定與學生的身份證號碼相同。)並更正有關記錄;然後再次匯 入派位組的檔案及繼續中四學位安排全年評核流程的其他步驟。
- 9. 問 : 當本校為一名中三學生設定離校時,系統出現信息「被中四學位 安排紀錄鎖定,不能更新該學生本學年在學紀錄」,該如何處理?
  - 答:進行中四學位安排流程時,學生資料會被鎖定,學生在學資料不被更新;若要修改中三學生在學資料,可到 學位分配 > 中四
    學位安排 > 重設,還原中四學位安排至最初狀態,然後辦理學
    生離校;若學生離校紀錄已完成,便可返回中四學位安排,重新
    進行流程各個步驟。

更新日期: 2024年10月

2